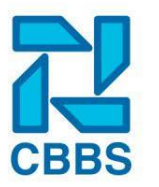

# Ziekteverzuim bijhouden

Als een medewerker ziek is kunt u dit vastleggen in het HR-Dashboard. Naast de verzuimperiode kan u ook documenten en verslagen vastleggen in het verzuimdossier. Door al het verzuim vast te leggen krijgt u gedetailleerd inzicht in uw verzuimpercentages. Om het verzuim bij de medewerker vast te leggen volgt u de volgende stappen:

### Voorbeeld; Ziektegeval invoeren:

Zoek de medewerker op en klik in het dossier op 'Ziekteverzuim'.

| Diploma's / Certificaten |
|--------------------------|
| Ziekteverzuim            |
| Verlofregistratie        |

Klik op 'Nieuwe verzuimmelding'.

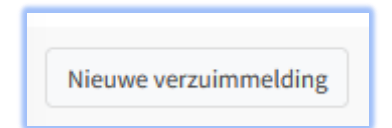

Nu opent het scherm waar u de verzuimmelding kan vastleggen.

| Nieuwe verzuimmelding —             |                 |    |  |  |  |
|-------------------------------------|-----------------|----|--|--|--|
| Categorie                           | Ziek thuis •    | r  |  |  |  |
| Soort klachten                      | Onbekend -      | r  |  |  |  |
| Omschrijving                        | Omschrijving    | // |  |  |  |
| Eerste ziektedag                    | dd-mm-yyyy      |    |  |  |  |
| Tijdstip                            | <b>0</b> 7 : 30 |    |  |  |  |
| Vangnet                             |                 |    |  |  |  |
| Mobiliteits-<br>problemen           |                 |    |  |  |  |
| Verwachte<br>hersteldatum<br>Beter? | dd-mm-yyyy      |    |  |  |  |

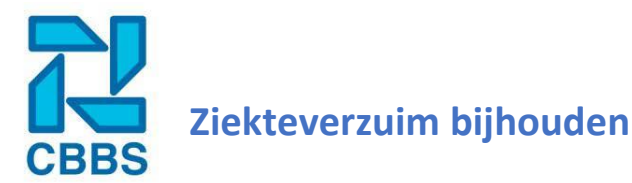

Vul hier de gegeven in die van belang zijn voor het verzuim. Let op dat u bij 'Omschrijving' <u>geen</u> details vastlegt over de reden van het verzuim.

Is de medewerker inmiddels weer hersteld op het moment van het vastleggen? Vink dan de optie achter 'Beter?' aan.

In het tweede deel van het scherm legt u het verpleegadres vast:

| Verpleegadres          |                   | -          |
|------------------------|-------------------|------------|
| Invullen               | Uit basisgegevens |            |
| Soort adres            | Woonadres         | •          |
| Straat /<br>huisnummer | Straat            | Huisnummer |
| Postcode               | Postcode          | Toevoeging |
| Plaats                 | Plaats            |            |
| Telefoonnummer         | Telefoonnummer    |            |

Is dit het woonadres? Klik dan 'Uit basisgegevens' aan. Nu worden de gegevens gevuld, zoals deze bekend zijn in de administratie. Is dit niet het woonadres dan kunt u handmatig het verpleegadres invoeren. Bij 'Soort adres' kunt u een selectie maken wat het type adres is.

Vul de aanvullende gegevens in en klik op 'Opslaan'.

#### Signalen:

U ziet nu een openstaande ziekmelding in het dossier van de medewerker.

| Overzicht    |              |                  |        |               | - 0                  |
|--------------|--------------|------------------|--------|---------------|----------------------|
| Categorie    | Soort klacht | Begin            | Status | Ziektedagen   |                      |
| Ziek thuis   | Onbekend     | 22-08-2022 07:30 | Ziek   | 48            | <i>⊘</i> ♣ ×         |
| Nieuwe verzu | uimmelding   |                  |        | Exporteer Poo | ortwachter 19-9-2022 |

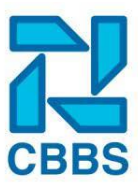

## Ziekteverzuim bijhouden

#### Beter en gedeeltelijk beter melden:

Wilt u informatie toevoegen aan het verzuimdossier? Klik dan op de beschrijving onder 'Categorie'. In dit voorbeeld is dit 'Ziek thuis'. U heeft vervolgens verschillende mogelijkheden:

U kunt hier de medewerker beter melden. Klik hiervoor op de button 'Beter melden'.

| Verzuimmelding | -              |
|----------------|----------------|
| Categorie      | Ziek thuis     |
| Soort klachten | Onbekend       |
| Omschrijving   |                |
| Van            | 22-08-2022     |
| Hersteldatum   | Nog niet terug |
| Reden herstel  |                |
| Aantal         | 48             |
| ziektedagen    |                |
| Ingevoerd door | Anko Vooijs    |
| Ingevoerd op   | 17-08-2022     |
| Beter melden   |                |

Voer de 'Hersteldatum' in, Selecteer de 'Reden herstel' (als deze is ingevuld) en klik vervolgens op 'Opslaan'. Als een medewerker gedeeltelijk weer hersteld is vult u dat in bij 'Arbeidsongeschiktheidsregels toevoegen'. Klik op de '+' om een regel aan te maken.

Arbeidsongeschiktheidsregel toevoegen

Vul in het volgende scherm het percentage in dat de medewerker weer hersteld is en vanaf wanneer dit is gebeurd, klik vervolgens op 'Opslaan'.

| Arbeidsongescl         | hiktheidsregel toevoegen – |
|------------------------|----------------------------|
| Percentage<br>hersteld | 0                          |
| Vanaf                  | dd-mm-yyyy                 |
| Opslaan                | pslaan & Versturen         |

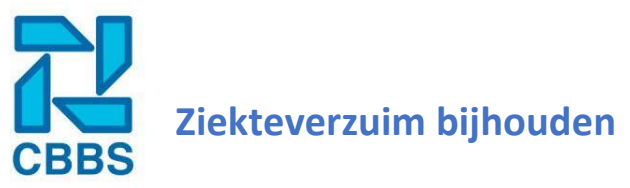

#### Notitie toevoegen:

Voor het toevoegen van notities of documenten die van belang zijn voor de ziektemelding klikt u op 'Notities toevoegen'.

| Notitie toevoegen + |
|---------------------|
|---------------------|

In het scherm wat nu wordt geopend kunt u een notitie en / of bijlage toevoegen.

| Notitie toevoeger | n –                                 |
|-------------------|-------------------------------------|
| Document<br>datum | 26-10-2022                          |
| Tekst             | Notitie                             |
| Bijlage           | Bladeren Geen bestand geselecteerd. |
|                   | of sleep een bestand hier           |
| Zichtbaar voor    |                                     |
| Notitie opslaan   |                                     |

Schrijf een notitie door te klikken in het veld achter 'Tekst'. Start vervolgens met typen van de notitie. Het toevoegen van een 'Bijlage' doet u door het bestand te selecteren door op 'Bladeren' te klikken of door het bestand naar het blok te slepen.

Wilt u dat de notitie en / of het bestand ook zichtbaar wordt voor de medewerker? Vink deze optie dan aan achter 'Zichtbaar voor werknemer'?

Klik op 'Notitie opslaan'.

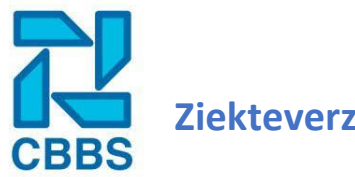

# Ziekteverzuim bijhouden

### Wet verbetering Poortwachter meldingen:

Als u heeft ingesteld dat u poortwachter meldingen wilt ontvangen dan zijn deze inzichtelijk onder de ziekmelding. U ziet wanneer de eerste actie uiterlijk vereist is. In dit voorbeeld is dit 19-9-2022.

| Overzicht    |              |                  |        |                     | - 0            |
|--------------|--------------|------------------|--------|---------------------|----------------|
| Categorie    | Soort klacht | Begin            | Status | Ziektedagen         |                |
| Ziek thuis   | Onbekend     | 22-08-2022 07:30 | Ziek   | 48                  | 0 🌲 🗙          |
| Nieuwe verzu | immelding    |                  |        | Exporteer Poortwack | nter 19-9-2022 |

Klik op deze knop om inzicht te krijgen in de deadlines die voor het lopende ziektegeval gelden. Heeft u een actie afgerond? Klik dan op het vinkje achter de actie.

| Overzicht |                |                                       |            | - 0   |
|-----------|----------------|---------------------------------------|------------|-------|
| Weken     | Uiterste datum | Signaal                               | Uitgevoerd | Actie |
| 1         | 29-8-2022      | Ziekmelden bij ARBO dienst            | ~          | ×     |
| 4         | 19-9-2022      | Inschakelen Bedrijfsarts              | ~          | ×     |
| 6         | 3-10-2022      | Probleem analyse ARBO dienst          | ~          | ×     |
| 8         | 17-10-2022     | Plan van Aanpak Werkgever / Werknemer | ×          | ~     |

Deze verspringt nu naar 'Uitgevoerd'.

Heeft u per ongeluk de actie aangevinkt als afgehandeld en wil dit terugdraaien? Klik dan op het kruisje onder 'Actie'.

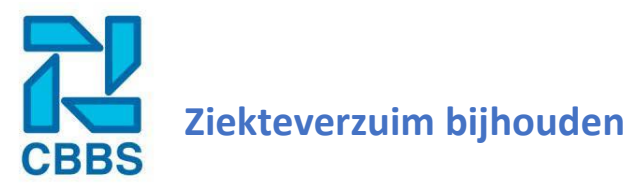

#### **Rapporteren:**

Naast de rapportagemodule kent de verzuimmodule ook zijn eigen rapporten. Deze laat gegevens zien zoals het verzuimpercentage en het aantal ziekte dagen binnen de opgegeven periode.

Ga eerst naar 'Ziekteverzuim' links in het navigatielint, eenmaal beland op de juiste pagina gaat u het filter invullen. Vul hier de gewenste periode in, evt. filteren op categorie, klachtensoort en/of de afdeling. Bij 'Selectie' heeft u nog een aantal opties, hieronder in het screenshot vermeld.

| Filteren     |                                |               | -                                                                                                    |
|--------------|--------------------------------|---------------|----------------------------------------------------------------------------------------------------|
| Periode      | Van 🗰 01-01-2022               | Tot           | <b>=</b> 29-11-2022                                                                                                    |
| Categorie    | <alle types=""></alle>         | Klachtensoort | <alle klachten=""> *</alle>                                                                                                    |
| Afdeling     | <alle afdelingen=""></alle>    |               |                                                                                                    |
| Vestiging    | 99: PROEFTUIN 'GEBRA' ×        | Selectie      | Inclusief lopende en overlappende meldingen ×<br>Alleen medewerkers met 3+ meldingen ×<br>Alleen openstaande meldingen ×<br>Alleen medewerkersgroepen × |
| Zoek in alle | e vestigingen Zoek in selectie |               | Exporteer                                                                                                    |

Vervolgens klikt u op 'Zoek in alle vestigingen' of op 'Zoek in selectie'. Hierna verschijnt er een overzicht van alle ziekmeldingen en diverse informatie over de opgegeven periode en de toegepaste filters.

| Er zijn 1 verzuimmeldingen gevonden tussen 01-01-2022 en 29-11-2022 |     |                       |               |       |             |            | _             | 0          |           |       |  |
|---------------------------------------------------------------------|-----|-----------------------|---------------|-------|-------------|------------|---------------|------------|-----------|-------|--|
| Personeelslid                                                       | Nr. | Vestiging             | Groep         | Afd   | Vangnet     | Categorie  | Klachtensoort | Begin      | % herstel | Dagen |  |
| Ravensburg D van                                                    | 4   | 99: PROEFTUIN 'GEBRA' | Rijswijk      | 00    |             | Ziek thuis | Onbekend      | 22-08-2022 | Ziek      | 71    |  |
|                                                                     |     |                       |               |       |             |            |               |            |           |       |  |
| Percentage                                                          |     |                       |               |       |             |            |               |            |           |       |  |
| Verzuimpercentage in periode : 6,02%                                |     |                       |               |       |             |            |               |            |           |       |  |
|                                                                     |     |                       |               |       |             |            |               |            |           |       |  |
| Totaal dagen van 1-1-2022 tot 29-11-2022 —                          |     |                       |               |       |             | 0          |               |            |           |       |  |
| Personeelslid Vestiging                                             |     |                       |               | Groep | Ziektedagen |            |               |            |           |       |  |
| Ravensburg D van                                                    |     | 99: PROE              | FTUIN 'GEBRA' |       |             |            | Rijswijk      | 71         |           |       |  |

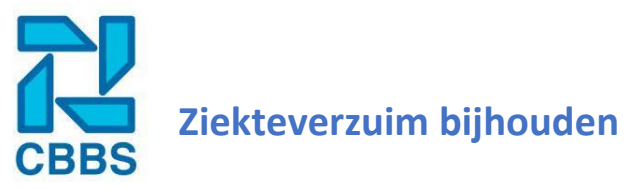

Daarnaast heeft u ook nog de optie dit overzicht te exporteren naar een excel. Druk hiervoor op 'Exporteren'.